## Elks National Foundation

Download video file from Vimeo

The Elks National Foundation encourages Lodges to screen ENF Films at meetings and events. These films will make your members feel good about the work the Elks do and may also help spread awareness.

You can watch films right from our channel on YouTube. If you won't have wiFi where you're planning to screen the film, then you can instead download it from our Vimeo channel. A website similar to YouTube, Vimeo allows films to be downloaded. Just follow the simple instructions below.

## To Start:

Access ENF films by visiting enf.elks.org/vimeo.

Click on the collections to find the film you would like to download.

## To download a video, click the

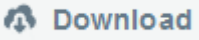

button that appears below the video player. Once you've done that, a little menu will appear, and in some cases, you'll see links for several different versions of the video, including a mobile, SD, and/or HD filethe SD or HD files will show best on a laptop or smart TV. You'll need to decide which version of the video you'd like to download, and click to make the file download.

Depending on your browser, clicking the link may result in the video playing in a new tab instead of downloading the file to your computer. Don't panic! If this occurs:

- For Windows users: Right-click on the link and choose "Save as" or "Save target as."
- For Mac users: Hold down the Control key on your keyboard and click the link, then choose "Save link as" or "Download linked file."

Now, the film(s) are saved and they are ready to be shown at your next Lodge meeting or event.

If you have any questions, please contact Christine Robinson at 773/755-4856 or ChristineR@elks.org.